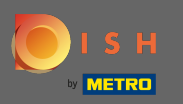

Der erste Schritt besteht darin, sich auf der DISH-Website anzumelden .

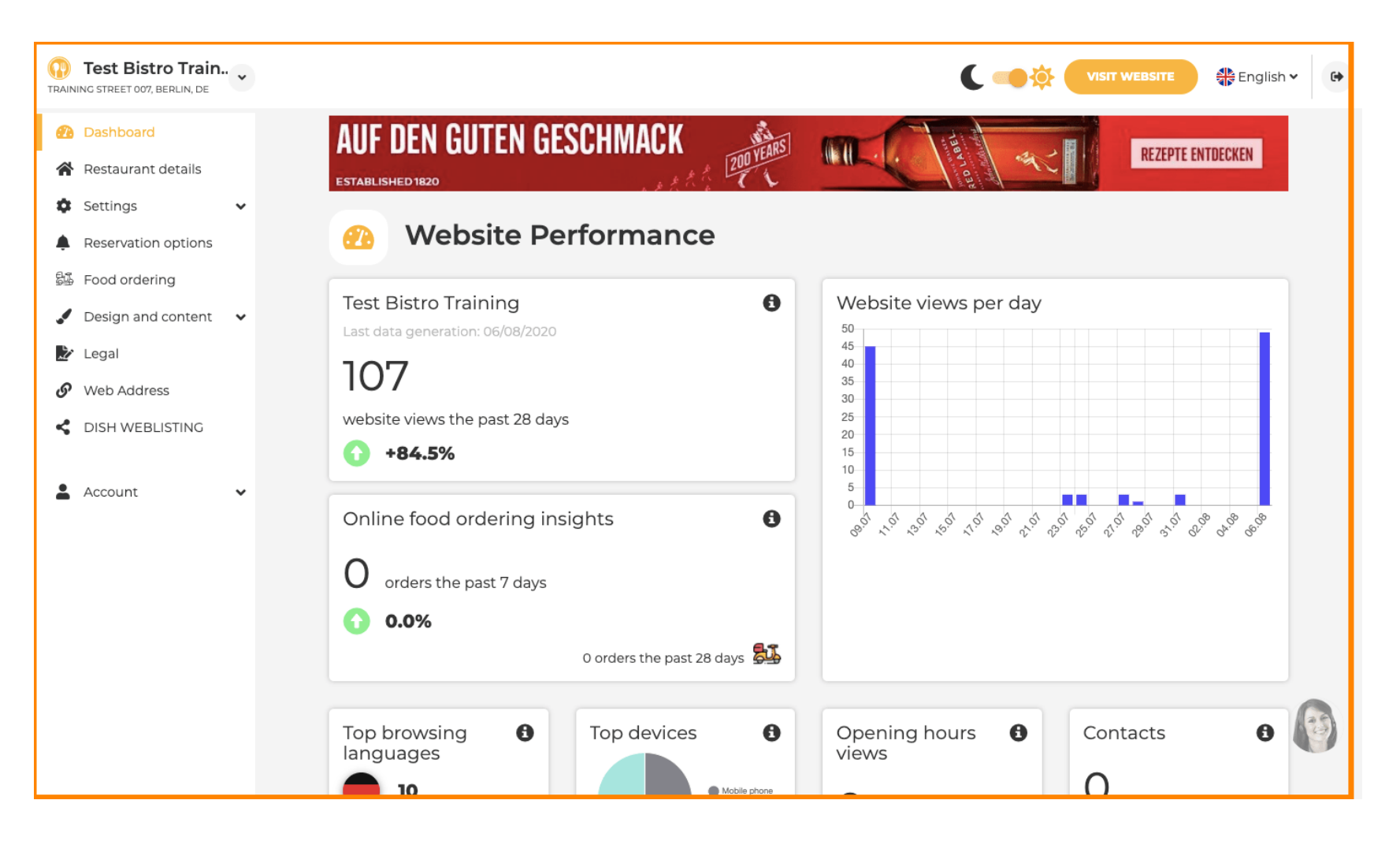

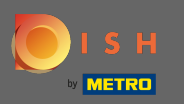

## Klicken Sie dann auf Konto.

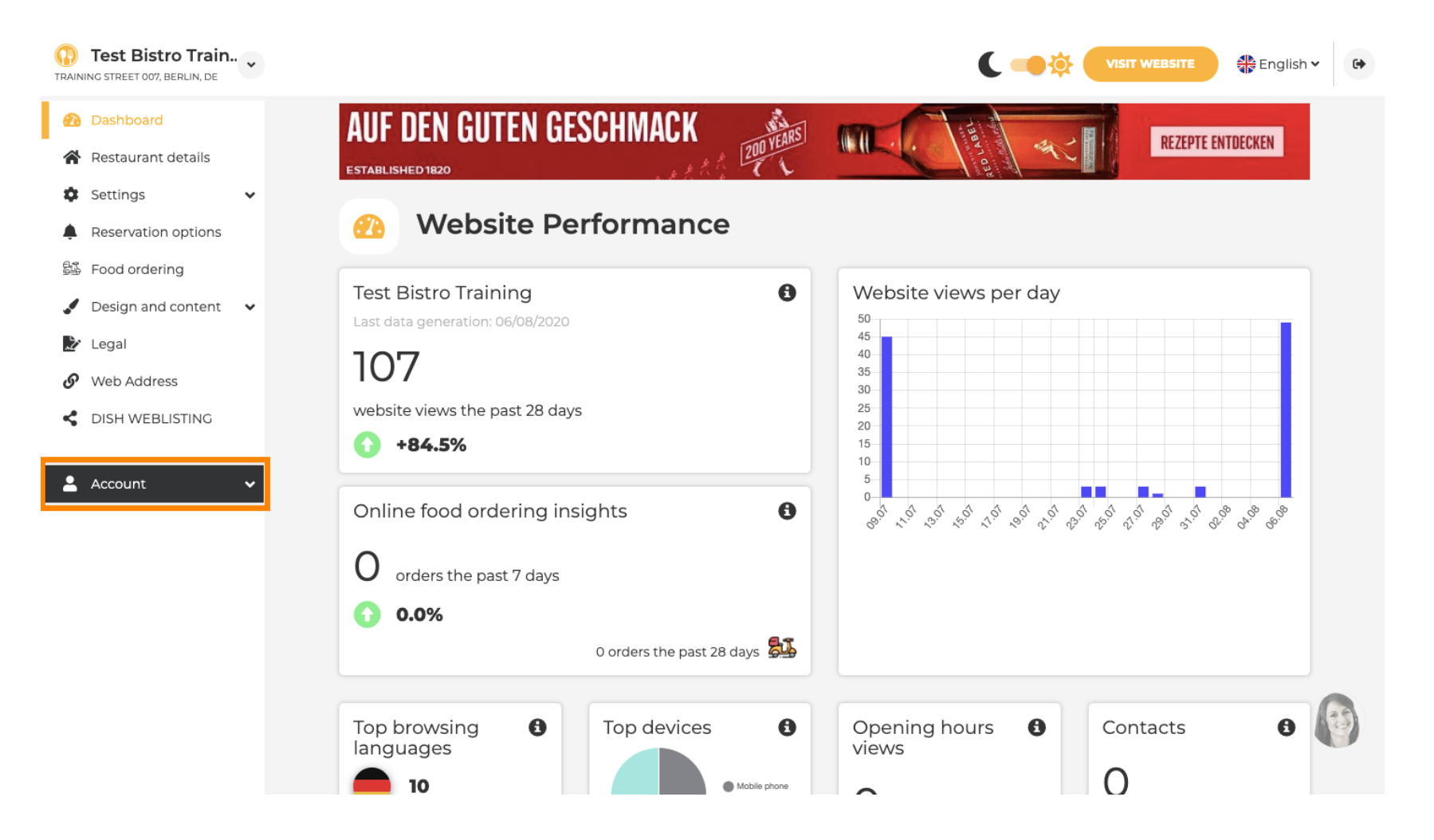

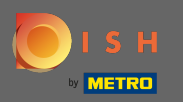

Klicken Sie dann auf Profil, um die Einstellungen einzugeben.

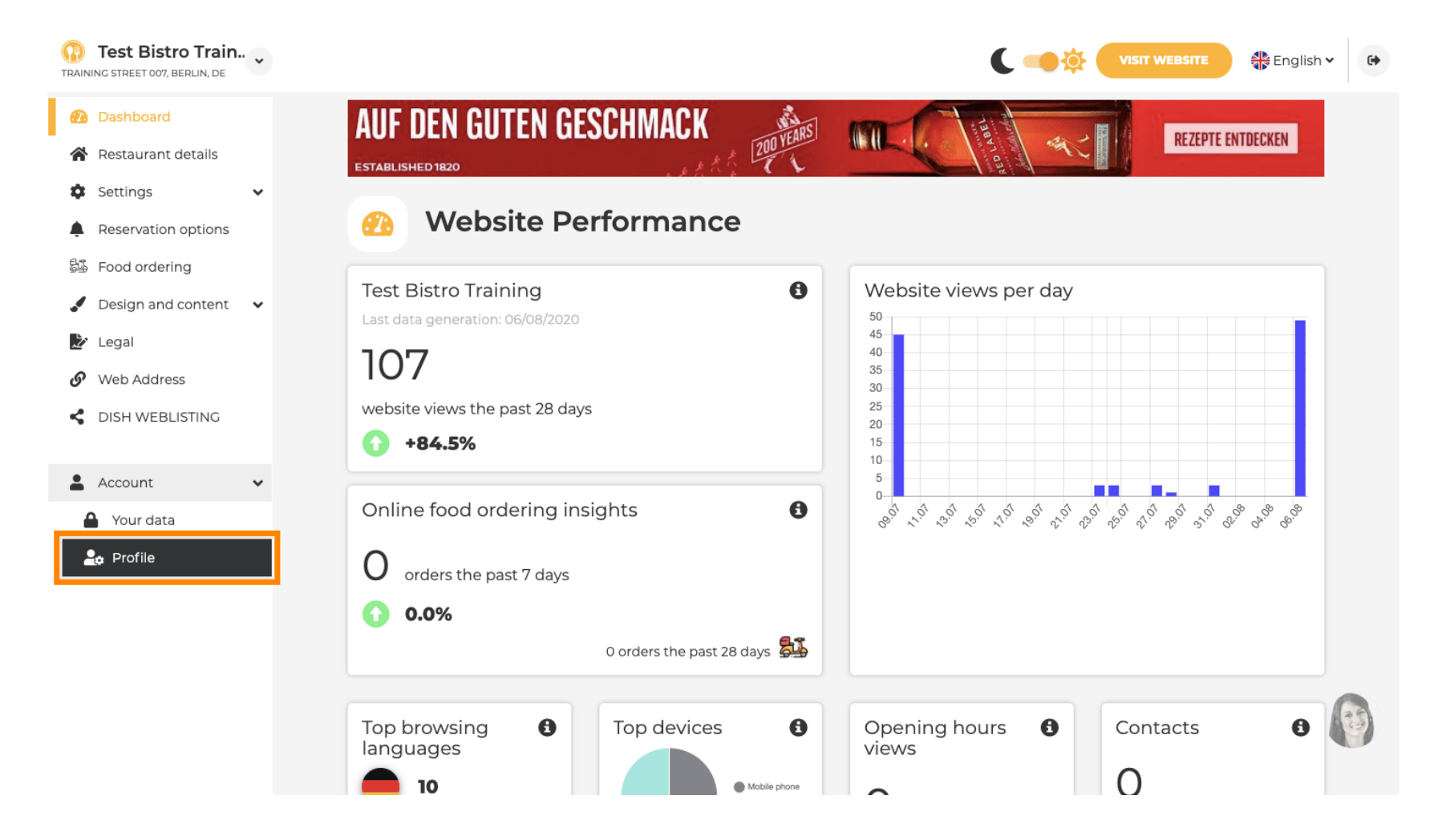

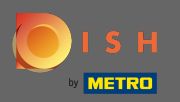

€

Sie befinden sich nun in den Profileinstellungen. Scrollen Sie nach unten zum Passwortbereich.

| Test Bistro Train        |                      |                                                          | English V 🗭 |
|--------------------------|----------------------|----------------------------------------------------------|-------------|
| 2 Dashboard              | Licor p              | rofilo                                                   |             |
| Restaurant details       | User p               | Torne                                                    |             |
| 🔹 Settings 🗸 🗸           | ase provide the deta | ails of your main contact person.                        |             |
| Reservation options      | Salutation*          | Nothing selected                                         |             |
| 歸 Food ordering          |                      |                                                          |             |
| 🖌 Design and content 🛛 🗸 | First Name*          | Test Max                                                 |             |
| 🎦 Legal                  |                      |                                                          |             |
| 🔗 Web Address            | Last name*           | Trainer                                                  |             |
| CISH WEBLISTING          | E-mail*              | training@hd.digital                                      |             |
| Account  Vour data       |                      | SAVE                                                     |             |
| 2 Profile                | Chang                | e your password                                          |             |
| To                       | change the passwor   | d of your DISH account, please click the following link. |             |
|                          |                      | CHANGE YOUR PASSWORD                                     |             |
|                          | Delete               | establishment                                            |             |

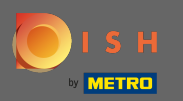

## Sklicken Sie auf Passwort ändern, um Ihr Passwort zu aktualisieren.

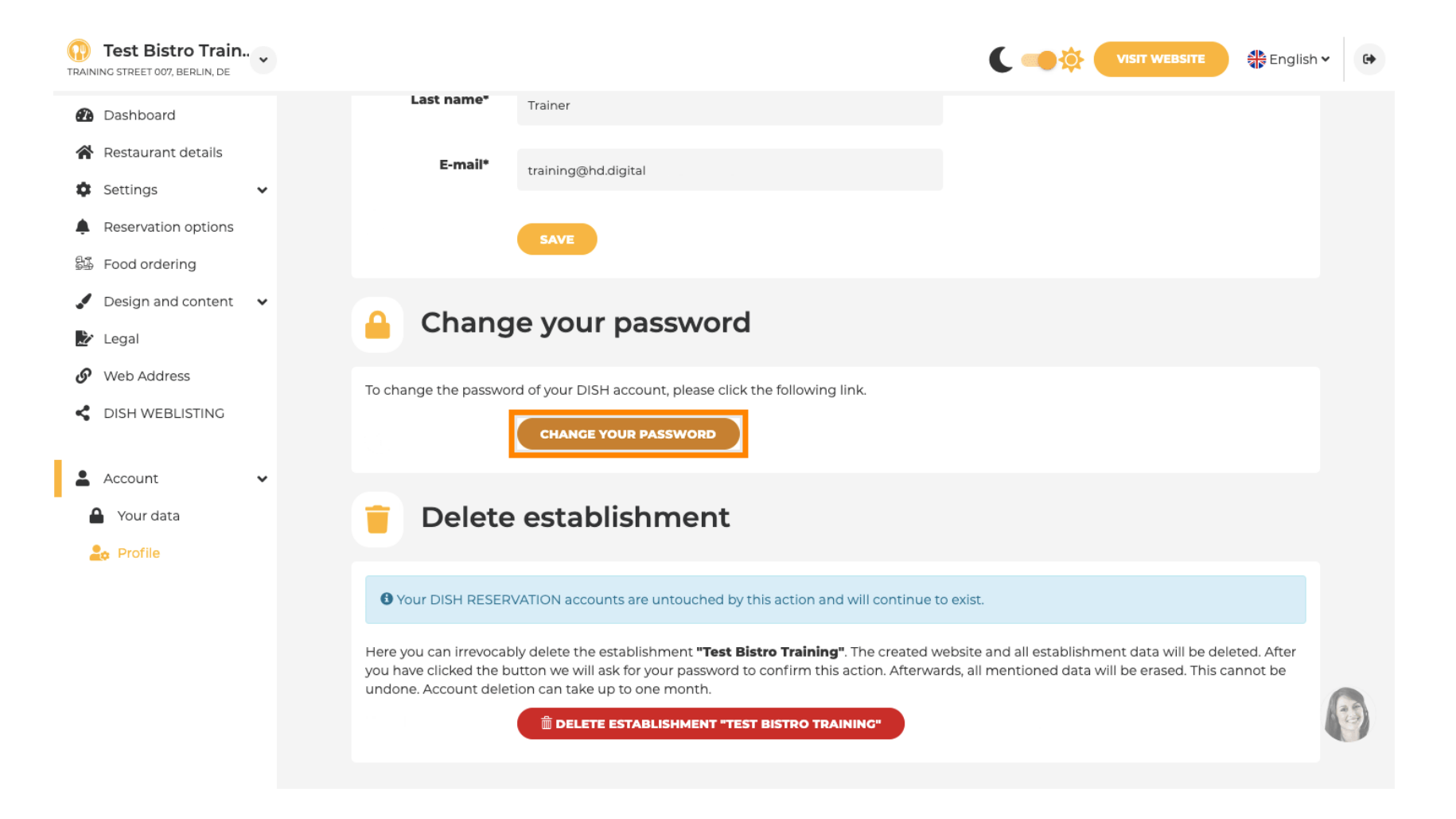

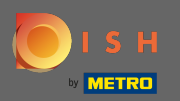

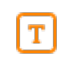

### Geben Sie Ihr bestehendes Passwort ein .

English -

# **Change Password**

| ۲    |
|------|
|      |
| ۲    |
|      |
| ۲    |
|      |
|      |
| Save |
|      |

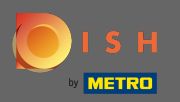

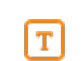

### Geben Sie nun Ihr neues Passwort ein .

English 

English 

Password

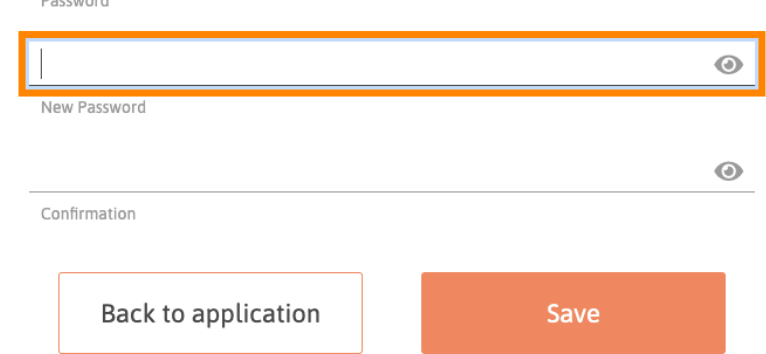

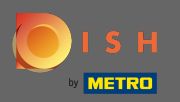

Um Ihr neues Passwort zu bestätigen, geben Sie es erneut ein.

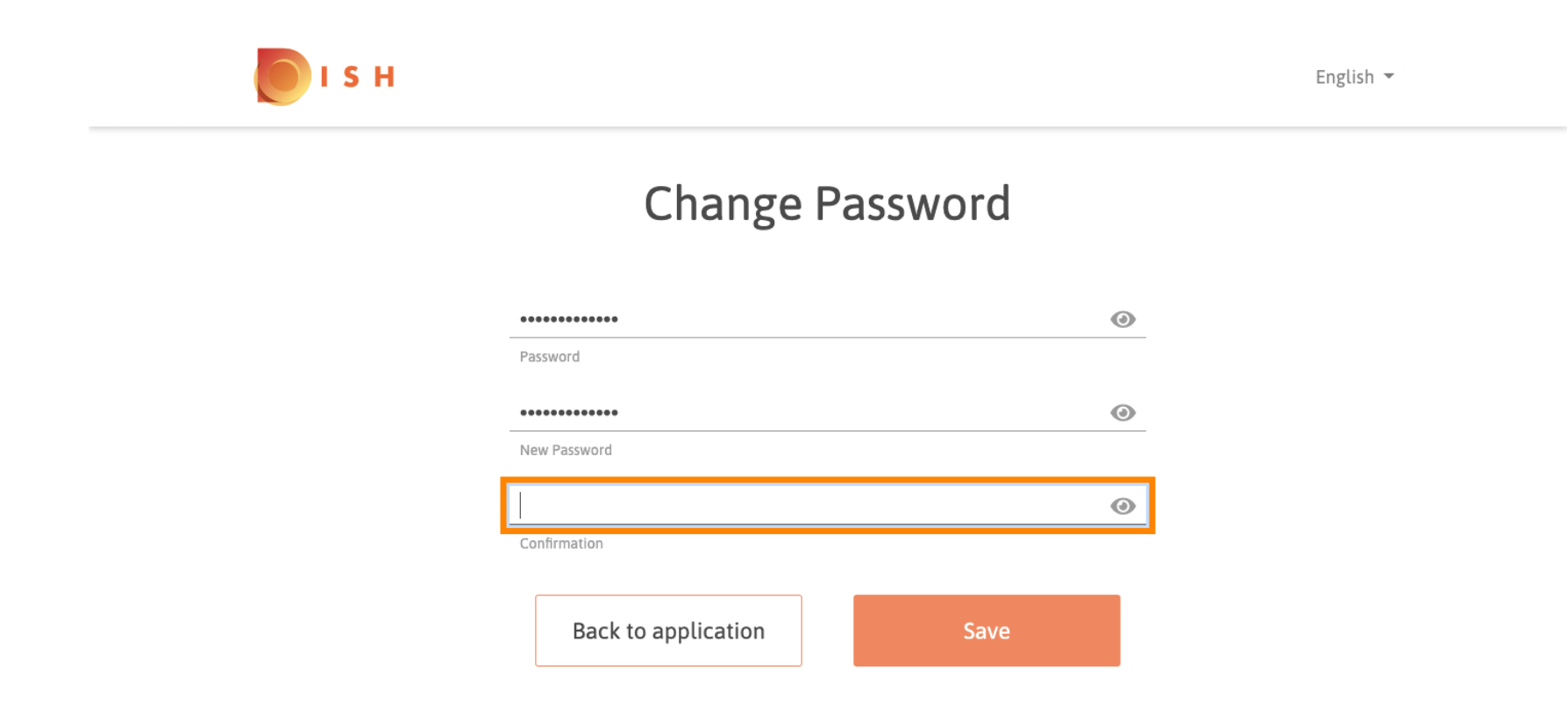

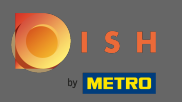

Klicken Sie nun auf Speichern , um Ihr Passwort zu aktualisieren.

Depict of the series of the series of the se

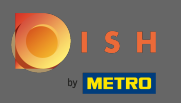

() Das ist es. Sie haben Ihr Passwort erfolgreich aktualisiert.

| рі ѕ н |                                 | Er | ıglish 👻 |
|--------|---------------------------------|----|----------|
|        | Your password has been updated. | ]  |          |
|        | Change Password                 | l  |          |
|        | Password                        | ۲  |          |
|        | New Password                    | ۲  |          |
|        | Confirmation                    | ۲  |          |
|        | Back to application Sav         | 2  |          |